## Enroll in the Microsoft Office 365 Password Manager:

## To begin, please follow these steps:

1) Sign in to Canvas or <u>Microsoft Office 365</u> using your username@nation.citadel.edu

| .edu   |                             |                                  |
|--------|-----------------------------|----------------------------------|
| nt?    |                             |                                  |
| ey (?) |                             |                                  |
| Back   | Next                        |                                  |
|        | .edu<br>nt?<br>ey ⑦<br>Back | .edu<br>nt?<br>ty ⑦<br>Back Next |

2) Enter your Lesesne Gateway password.

| THE CITADEL                |         |
|----------------------------|---------|
| ← doej1@nation.citadel.edu |         |
| Enter password             |         |
| ••••••                     |         |
|                            |         |
| Forgot my password         |         |
| Forgot my password         | Sign in |

 You will now be forced to enroll in the Office 365 Password Manager. Click "Next" to proceed.

| 🛱 The Citadel                                                           |
|-------------------------------------------------------------------------|
| doej1@nation.citadel.edu                                                |
| More information required                                               |
| Your organization needs more information to keep<br>your account secure |
| Use a different account                                                 |
| Learn more                                                              |
| Next                                                                    |

- 4) You will need to configure authentication for your phone and establish security questions. We will start with the authentication for your phone.
  - a. Click "Set it up Now"

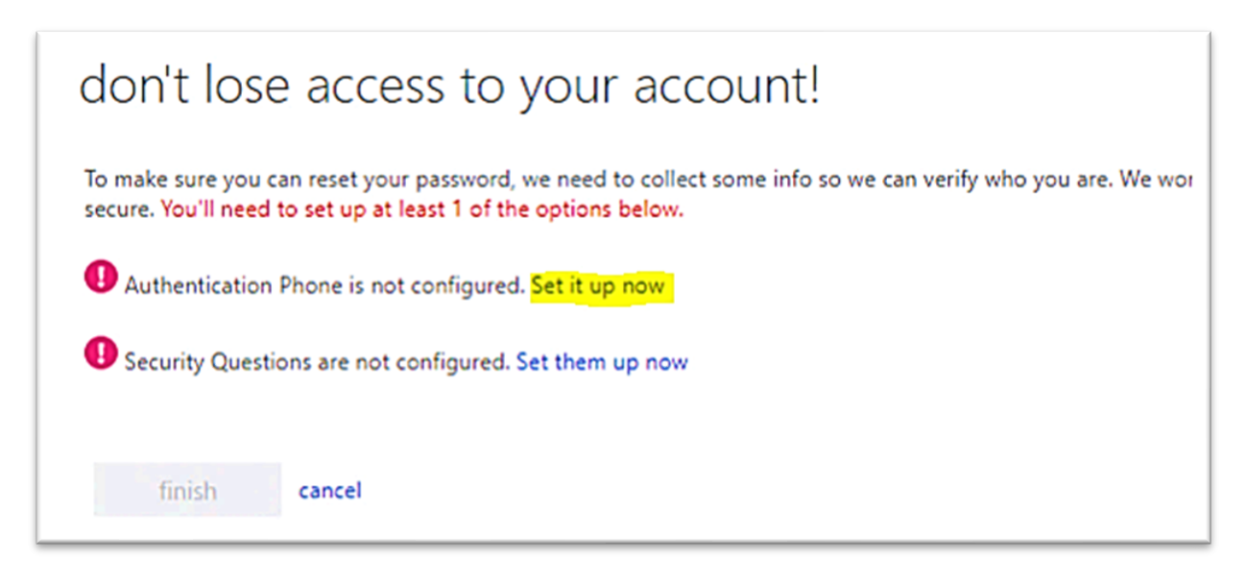

- 5) Type in your cell phone number.
  - a. Click "Text Me" or "Call Me" to receive a code from Microsoft. Choose whichever option is most convenient for you.

don't lose access to your account! Please verify your authentication phone number below.

| nited States (+1) |         | ~ |
|-------------------|---------|---|
| 39001111          |         |   |
| text me           | call me |   |
| back              |         |   |
| DUCK              |         |   |
|                   |         |   |

6) If you selected "**Text Me**", you will receive a text message with the verification code.

If you selected "**Call Me**", you will receive a phone call with the verification code.

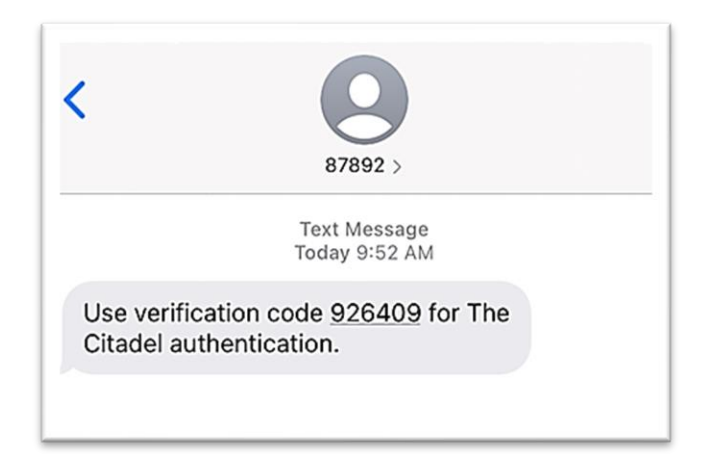

- 7) Enter the verification code.
  - a. Click "Verify".

| States (+1)    |                      | ~                  |            |           |
|----------------|----------------------|--------------------|------------|-----------|
| d me           | call me              |                    |            |           |
| t a text messa | ge containing a veri | fication code to y | our phone. |           |
|                |                      |                    | verify     | try again |
|                |                      |                    |            |           |

8) Now we will establish security questions. Click "Set Them up Now".

| don't lose access to your account!                                                                                                    |          |
|----------------------------------------------------------------------------------------------------|----------|
| To make sure you can reset your password, we need to collect some info so we can verify who you are secure. You'll need to set up at least 1 of the options below. | e. We wo |
| Security Questions are not configured. Set them up now                                                                                                    |          |
| finish cancel                                                                                                    |          |

- 9) Select and answer three security questions that are personal and private to you.
  - Once you are finished, Click
    "Save Answers".

| ecurity question 1                                             |          |
|----------------------------------------------------------------|----------|
| When you were young, what did you want to be when you grew up? | ~        |
|                                                                |          |
|                                                                |          |
| ecurity question 2                                             |          |
| What was the name of your first pet?                           | ~        |
|                                                                | <b>O</b> |
| ecurity question 3                                             |          |
| What was the name of your favorite stuffed animal?             | ~        |
|                                                                | 0        |
|                                                                |          |

10) Once you have completed both of the Authentication Methods, click "Finish".

| don't lose access to your account!                                                                                       |
|----------------------------------------------------------------------------------------------------|
| Thanks! We'll use the info below to recover your account if you forget your password. Click "finish" to close this page. |
| Authentication Phone is set to +1                                                                                        |
| 3 Security Questions are configured. Change                                                                              |
| finish cancel                                                                                                    |
|                                                                                                    |

11) You have enrolled in the Microsoft Office 365 Password Manager. You will now need to reset your password.

Please continue to the next page in this guide for a step by step tutorial on how to change your password using the Microsoft Office 365 Password Manager.

## How to Reset your Citadel Password:

## To begin, please follow these steps:

- 1) Go to <a href="https://passwordreset.citadel.edu">https://passwordreset.citadel.edu</a>
  - a. Replace "**USERNAME**" with your Lesesne Gateway username.
  - b. Type the characters that you see on the screen and choose "Next".

| THE CITADEL                                                                                                    |
|----------------------------------------------------------------------------------------------------|
| Get back into your account                                                                                          |
| Who are you?                                                                                                    |
| To recover your account, begin by entering your email or username and the characters in the picture or audio below. |
| Email or Username:                                                                                                  |
| doej1@nation.citadel.edu                                                                                            |
| Example: user@contoso.onmicrosoft.com or user@contoso.com                                                           |
| atta "                                                                                                    |
| a4kd                                                                                                    |
| Enter the characters in the picture or the words in the audio.                                                      |
| Next Cancel                                                                                                    |

- Now choose the option which works best for you to verify your identity. In this example we will use the "Text my mobile phone" option.
  - a. Enter your mobile phone number and choose "Next".

| 🕌 THE CITADEL                               |                                                                                 |  |
|---------------------------------------------|---------------------------------------------------------------------------------|--|
| Get back into your account                  |                                                                                 |  |
| verification step 1 > choose a new password |                                                                                 |  |
| Please choose the contact method we         | should use for verification:                                                    |  |
| • Text my mobile phone                      | one In order to protect your account, we need you to enter your complete mobile |  |
| O Call my mobile phone                      | verification code which can be used to reset your password.                     |  |
| O Answer my security questions              | Enter your phone number                                                         |  |
|                                             | Text                                                                            |  |
|                                             |                                                                                 |  |

3) Enter the verification code that you received on your mobile phone and then click "**Next**".

| Please choose the contact method we should use for verification: |                                                                             |  |
|------------------------------------------------------------------|-----------------------------------------------------------------------------|--|
| • Text my mobile phone                                           | We've sent you a text message containing a verification code to your phone. |  |
| ○Call my mobile phone                                            | Enter your verification code                                                |  |
| O Answer my security questions                                   | Next                                                                        |  |

- 4) Now we are going to establish a new password for your Citadel account. **Passwords must meet complexity requirements:** 
  - a. Must contain at least **12 characters**.
  - b. Use of uppercase letters, numbers, and passphrases are encouraged.
  - c. Passwords must **not** be easily guessable.

Type your new password and click "Finish".

| THE CITADEL                                              |
|----------------------------------------------------------|
| Get back into your account                               |
| verification step $1 \checkmark >$ choose a new password |
| * Enter new password:                                    |
| •••••                                                    |
| * Confirm new password:                                  |
| ••••••                                                   |
| Finish Cancel                                            |

5) Congratulations you have now successfully changed your Citadel password! Any future logins to Citadel systems will require the use of your newly established password.

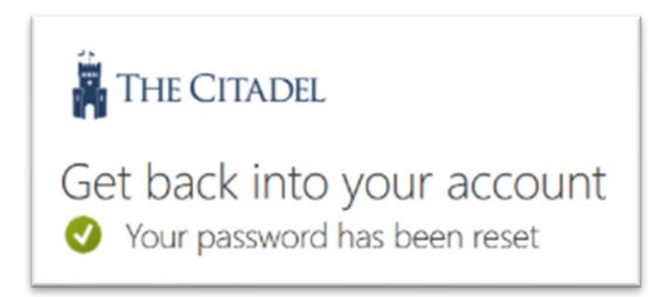

If you experience any issues or have any questions, please contact the Help Center at 843-953-HELP or helpdesk@citadel.edu